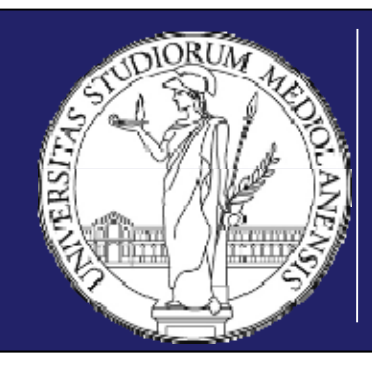

## UNIVERSITÀ DEGLI STUDI DI MILANO

DIPARTIMENTO DI SCIENZE AGRARIE E AMBIENTALI PRODUZIONE, TERRITORIO, AGROENERGIA

# Metodologia Sperimentale Agronomica / Metodi Statistici per la Ricerca Ambientale

Marco Acutis

marco.acutis@unimi.it

www.acutis.it

#### a.a. 2014 - 2015

CdS Scienze della Produzione e Protezione delle Piante (g59) CdS Biotecnologie Vegetali, Alimentari e Agro-Ambientali (g61) CdS Scienze Agro-Ambientali (g57) Immaginiamo di avere uno schema sperimentale a Split Plot con:

- un fattore di classificazione FC a k livelli;
- un secondo fattore SF a m livelli;
- una suddivisione in I blocchi (B).

La sintassi per far eseguire a SPSS l'analisi della varianza è:

Manova VARIABILE\_DIPENDENTE by FC(1,k) SF(1,m) B(1,I) /DESIGN FC\*B=1 FC vs 1 B vs 1 SF

FC\*SF.

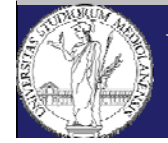

Se l'interazione è significativa, occorre preliminarmente creare una nuova variabile, che associa a ciascuna combinazione un codice numerico distinto (al posto di k bisogna mettere il reale numero di livelli di FC):

```
COMPUTE FCxSF=k*(SF-1)+FC.
EXECUTE.
```

Successivamente occorre creare la tabella delle medie di ciascuna combinazione

Manova Produzione by FCxSF(1,k\*m) /MATRIX =OUT (\*) /DESIGN.

N.B. 1) Siamo interessati solo al nuovo file che viene generato dal comando /MATRIX =OUT (\*), non all'esito dell'Anova!!!

N.B. 2) L'asterisco indica che il comando verrà eseguito sul dataset attivo, in alternativa occorre scrivere il nome del file, compreso del suo percorso.

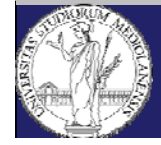

UNIVERSITÀ DEGLI STUDI DI MILANO DISAA

#### Split Plot con SPSS

| 🔄 Untitled               | 18.sav [DataSet1] - II      | BM SPSS Statisti | ics Data Editor       |                   |        | Section 1    | States in state | -   |     |     |            |                |               |         |                | x    |
|--------------------------|-----------------------------|------------------|-----------------------|-------------------|--------|--------------|-----------------|-----|-----|-----|------------|----------------|---------------|---------|----------------|------|
| <u>F</u> ile <u>E</u> di | t <u>V</u> iew <u>D</u> ata | Transform A      | nalyze <u>G</u> raphs | Utilities Add-ons | Window | <u>H</u> elp |                 |     |     |     |            |                |               |         |                |      |
|                          |                             |                  | I 🔤 🏪 🗉               |                   | *5     |              | ¢⊉ <u>Ⅲ</u>     |     |     | ABS |            |                |               |         |                |      |
|                          |                             |                  |                       |                   |        |              |                 |     |     |     |            |                |               | Visible | : 4 of 4 Varia | bles |
|                          | ROWTYPE_                    | LxF_num          | VARNAME_              | Produzione        | var    | var          | var             | var | var | var | var        | var            | var           | var     | var            |      |
| 1                        | N                           |                  |                       | 24,000000         |        |              |                 |     |     |     |            |                |               |         |                |      |
| 2                        | MEAN                        | 1,0000           |                       | 13,6666667        |        |              |                 |     |     |     |            |                |               |         |                |      |
| 3                        | N                           | 1,0000           |                       | 3,000000          |        |              |                 |     |     |     |            |                |               |         |                |      |
| 4                        | MEAN                        | 2,0000           |                       | 14,6666667        |        |              |                 |     |     |     |            |                |               |         |                |      |
| 5                        | N                           | 2,0000           |                       | 3,000000          |        |              |                 |     |     |     |            |                |               |         |                |      |
| 6                        | MEAN                        | 3,0000           |                       | 13,000000         |        |              |                 |     |     |     |            |                |               |         |                |      |
| 7                        | N                           | 3,0000           |                       | 3,000000          |        |              |                 |     |     |     |            |                |               |         |                |      |
| 8                        | MEAN                        | 4,0000           |                       | 13,3333333        |        |              |                 |     |     |     |            |                |               |         |                |      |
| 9                        | N                           | 4,0000           |                       | 3,000000          |        |              |                 |     |     |     |            |                |               |         |                |      |
| 10                       | MEAN                        | 5,0000           |                       | 15,000000         |        |              |                 |     |     |     |            |                |               |         |                |      |
| 11                       | N                           | 5,0000           |                       | 3,000000          |        |              |                 |     |     |     |            |                |               |         |                |      |
| 12                       | MEAN                        | 6,0000           |                       | 13,3333333        |        |              |                 |     |     |     |            |                |               |         |                |      |
| 13                       | N                           | 6,0000           |                       | 3,000000          |        |              |                 |     |     |     |            |                |               |         |                |      |
| 14                       | MEAN                        | 7,0000           |                       | 14,000000         |        |              |                 |     |     |     |            |                |               |         |                |      |
| 15                       | N                           | 7,0000           |                       | 3,000000          |        |              |                 |     |     |     |            |                |               |         |                |      |
| 16                       | MEAN                        | 8,0000           |                       | 14,6666667        |        |              |                 |     |     |     |            |                |               |         |                |      |
| 17                       | N                           | 8,0000           |                       | 3,000000          |        |              |                 |     |     |     |            |                |               |         |                |      |
| 18                       | STDDEV                      |                  |                       | 2,4152295         |        |              |                 |     |     |     |            |                |               |         |                |      |
| 19                       | CORR                        |                  | Produzione            | 1,000000          |        |              |                 |     |     |     |            |                |               |         |                |      |
| 20                       |                             |                  |                       |                   |        |              |                 |     |     |     |            |                |               |         |                |      |
| 21                       |                             |                  |                       |                   |        |              |                 |     |     |     |            |                |               |         |                |      |
| 22                       |                             |                  |                       |                   |        |              |                 |     |     |     |            |                |               |         |                |      |
| 23                       | 4                           |                  |                       |                   |        |              |                 |     |     |     |            |                |               |         |                | -    |
|                          |                             |                  |                       |                   |        |              |                 |     |     |     |            |                |               |         |                |      |
| Data Vie                 | w Variable View             |                  |                       |                   |        |              |                 |     |     |     |            |                |               |         |                |      |
|                          |                             |                  |                       |                   |        |              |                 |     |     |     | IBM SPSS : | Statistics Pro | cessor is rea | dy      |                |      |

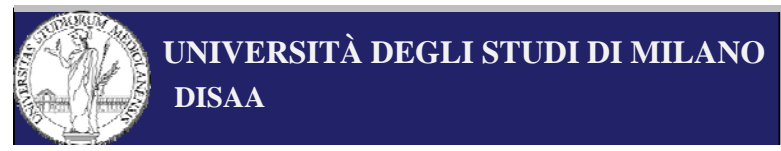

Metodologia Sperimentale Agronomica / Metodi Statistici per la Ricerca Ambientale a.a. 2014 - 2015 Eliminiamo dal nuovo file la prima riga, poi sostituiamo le ultime 2 righe della prima colonna con "MSE" e "DFE" e in corrispondenza dell'ultima colonna riportiamo i valori calcolati da Manova.

In questo caso dobbiamo guardare la varianza (MS) e i gradi di libertà (DF) dell'errore "RESIDUAL" perché questo è quello che si usa per valutare l'interazione nel caso dello split plot!

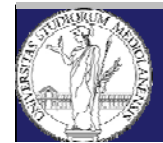

#### Alla fine dobbiamo avere un file fatto così:

| 📴 *Untitled8.sav [DataSet1] - IBM SPSS Statistics Data Editor |                           |                            |                                |                                    |                |              |     |     |     |     | x          |               |               |     |     |   |
|---------------------------------------------------------------|---------------------------|----------------------------|--------------------------------|------------------------------------|----------------|--------------|-----|-----|-----|-----|------------|---------------|---------------|-----|-----|---|
| <u>F</u> ile <u>E</u> dit                                     | <u>V</u> iew <u>D</u> ata | <u>T</u> ransform <u>A</u> | <u>A</u> nalyze <u>G</u> raphs | <u>U</u> tilities Add- <u>o</u> ns | <u>W</u> indow | <u>H</u> elp |     |     |     |     |            |               |               |     |     |   |
| 😂 H                                                           |                           |                            | 🔛 🔛                            |                                    | *, 🖬           | - 42         |     |     |     | 3   |            |               |               |     |     |   |
| 1: ROWTYPE_ MEAN Visible: 4 of 4 Varia                        |                           |                            |                                |                                    |                |              |     |     |     |     |            |               | ables         |     |     |   |
|                                                               | ROWTYPE                   | LxF_num                    | VARNAME_                       | Produzione                         | var            | var          | var | var | var | var | var        | var           | var           | var | var |   |
| 1                                                             | MEAN                      | 1,000                      | )                              | 13,6666667                         |                |              |     |     |     |     |            |               |               |     |     |   |
| 2                                                             | Ν                         | 1,000                      | )                              | 3,000000                           |                |              |     |     |     |     |            |               |               |     |     |   |
| 3                                                             | MEAN                      | 2,000                      | 0                              | 14,6666667                         |                |              |     |     |     |     |            |               |               |     |     |   |
| 4                                                             | Ν                         | 2,000                      | 0                              | 3,000000                           |                |              |     |     |     |     |            |               |               |     |     |   |
| 5                                                             | MEAN                      | 3,000                      | 0                              | 13,000000                          |                |              |     |     |     |     |            |               |               |     |     |   |
| 6                                                             | Ν                         | 3,000                      | )                              | 3,000000                           |                |              |     |     |     |     |            |               |               |     |     |   |
| 7                                                             | MEAN                      | 4,000                      | )                              | 13,3333333                         |                |              |     |     |     |     |            |               |               |     |     |   |
| 8                                                             | Ν                         | 4,000                      | )                              | 3,000000                           |                |              |     |     |     |     |            |               |               |     |     |   |
| 9                                                             | MEAN                      | 5,000                      | )                              | 15,000000                          |                |              |     |     |     |     |            |               |               |     |     |   |
| 10                                                            | Ν                         | 5,000                      | )                              | 3,000000                           |                |              |     |     |     |     |            |               |               |     |     |   |
| 11                                                            | MEAN                      | 6,000                      | )                              | 13,3333333                         |                |              |     |     |     |     |            |               |               |     |     |   |
| 12                                                            | Ν                         | 6,000                      | )                              | 3,000000                           |                |              |     |     |     |     |            |               |               |     |     |   |
| 13                                                            | MEAN                      | 7,000                      | )                              | 14,000000                          |                |              |     |     |     |     |            |               |               |     |     |   |
| 14                                                            | Ν                         | 7,000                      | )                              | 3,000000                           |                |              |     |     |     |     |            |               |               |     |     |   |
| 15                                                            | MEAN                      | 8,000                      | )                              | 14,6666667                         |                |              |     |     |     |     |            |               |               |     |     |   |
| 16                                                            | Ν                         | 8,000                      | )                              | 3,000000                           |                |              |     |     |     |     |            |               |               |     |     |   |
| 17                                                            | MSE                       |                            |                                | 3,7600000                          |                |              |     |     |     |     |            |               |               |     |     |   |
| 18                                                            | DFE                       |                            |                                | 12,000000                          |                |              |     |     |     |     |            |               |               |     |     |   |
| 19                                                            |                           |                            |                                |                                    |                |              |     |     |     |     |            |               |               |     |     |   |
| 20                                                            |                           |                            |                                |                                    |                |              |     |     |     |     |            |               |               |     |     |   |
| 21                                                            |                           |                            |                                |                                    |                |              |     |     |     |     |            |               |               |     |     |   |
| 22                                                            |                           |                            |                                |                                    |                |              |     |     |     |     |            |               |               |     |     |   |
| 23                                                            | 4                         |                            |                                |                                    |                |              |     |     |     |     |            |               |               |     |     | ▼ |
|                                                               | N . 11 M                  |                            |                                |                                    |                |              | 222 |     |     |     |            |               |               |     |     |   |
| Data View                                                     | variable View             | v                          |                                |                                    |                |              |     |     |     |     |            |               |               |     |     |   |
|                                                               |                           |                            |                                |                                    |                |              |     |     |     |     | IBM SPSS S | tatistics Pro | cessor is rea | dy  |     |   |

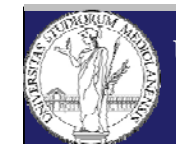

UNIVERSITÀ DEGLI STUDI DI MILANO DISAA Metodologia Sperimentale Agronomica / Metodi Statistici per la Ricerca Ambientale a.a. 2014 - 2015 Controlliamo che il dataset attivo sia quello del nuovo file e lanciamo:

ONEWAY Produzione by FCxSF

```
/MATRIX =IN (*)
```

/POSTHOC (TUKEY).

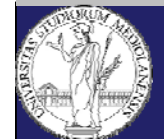

### Split Plot con SPSS

Se l'interazione NON è significativa e, ad esempio, vogliamo occuparci di FC, occorre creare come, prima, la tabella delle medie:

```
Manova Produzione by FC(1,k)
/MATRIX =OUT (*)
/DESIGN.
```

Ancora come fatto in precedenza, eliminiamo dal nuovo file la prima riga, poi sostituiamo le ultime 2 righe della prima colonna con "MSE" e "DFE" e in corrispondenza dell'ultima colonna riportiamo i valori calcolati da Manova.

In questo caso dobbiamo guardare la varianza (MS) e i gradi di libertà (DF) dell'errore "Error 1" perché questo è quello che si usa per valutare il fattore di classificazione nel caso dello split plot!

Controlliamo che il dataset attivo sia quello del nuovo file e lanciamo:

```
ONEWAY Produzione by FC
```

```
/MATRIX =IN (*)
```

/POSTHOC (TUKEY).

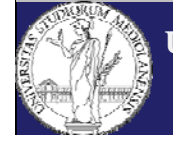

UNIVERSITÀ DEGLI STUDI DI MILANO DISAA Metodologia Sperimentale Agronomica / Metodi Statistici per la Ricerca Ambientale a.a. 2014 - 2015 Nel caso di un disegno sperimentale Strip Plot, la procedura è assolutamente identica, fatta eccezione per la sintassi attraverso la quale si calcolano i rapporti F.

Se indichiamo con VD la variabile dipendente, con F1 (k livelli) e F2 (m livelli) i fattori e con B il blocco (l livelli), dobbiamo scrivere:

MANOVA VD by B(1,I) F1(1,k) F2(1,m) /DESIGN F1 by B=1 F1 vs 1 F2 by B=2 F2 vs 2 B F1 by F2.

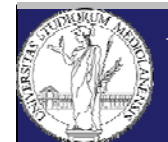